| Classification | ISaGRAF FAQ | No.     | 141-е |      |           |      |     |
|----------------|-------------|---------|-------|------|-----------|------|-----|
| Author         | Spike       | Version | 1.0.0 | Date | May, 2011 | Page | 1/3 |

## iP-8xx7/µPAC-7186EG/I-8xx7/I-8xx7-80 provide the Flash memory write protect feature.

Before enabling the Flash memory write-protect, user must completely download the ISaGRAF program and make sure the system work well. When the Flash memory status is write-protected, user can not update the ISaGRAF driver and ISaGRAF program for protecting the Flash memory from any environment disturbance.

## Providing the hardware and software write-protect for the Flash memory:

| Hardware Write-Protect Models  | Software Write-Protect Models |
|--------------------------------|-------------------------------|
| iP-8847/8447                   | I-8837/8437                   |
| μPAC-7186EG                    | I-8817/8417                   |
| I-8837-80/8437-80 (PCB V 2.7 ) | I-8837-80/8437-80             |

## Hardware Write-Protect Method:

iPAC-8xx7 : Power off the iP-8xx7, change the switch on control panel to "lock" position to protect the Flash memory.

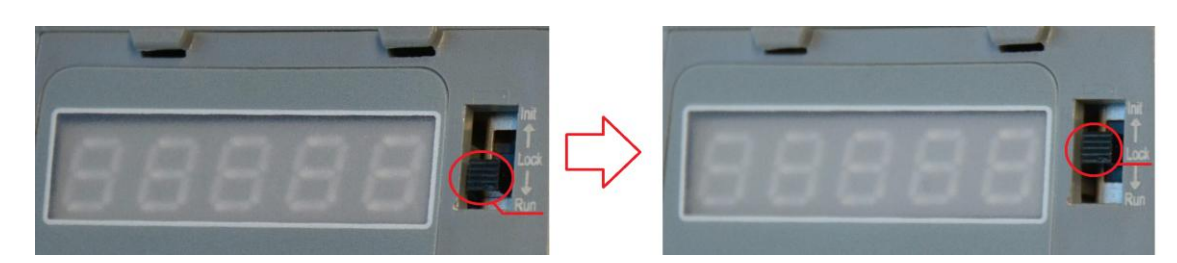

μPAC-7186EG : Power off the μPAC-7186EG, open the cover and find out the jumper(JP12). Then put the JP12 in "Lock" position to protect the Flash memory.

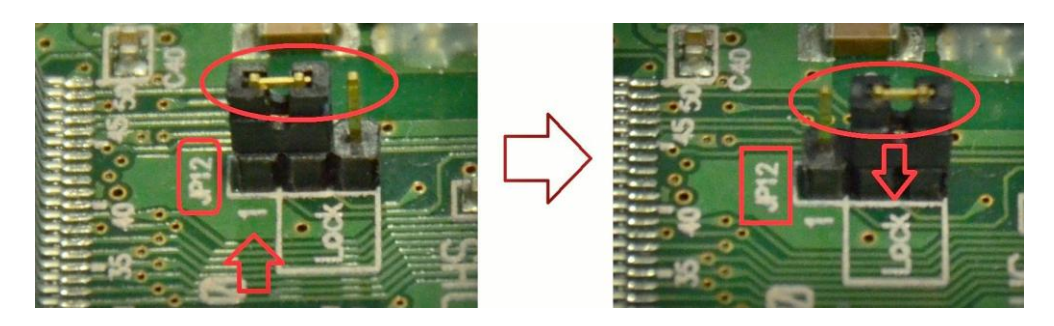

ICP DAS Co., Ltd. Technical document

| Classification                                                   | ation ISaGRAF FAQ                                                                                                    |                                                                  |                                                                 |                                                               |                                                                            |                                      | 141-e                                 |
|------------------------------------------------------------------|----------------------------------------------------------------------------------------------------|------------------------------------------------------------------|-----------------------------------------------------------------|---------------------------------------------------------------|----------------------------------------------------------------------------|--------------------------------------|---------------------------------------|
| Author                                                           | Spike                                                                                                    | Version                                                          | 1.0.0                                                           | Date                                                          | May, 2011                                                                  | Page                                 | 2/3                                   |
| l-8xx7-80                                                        | : Power off the board (since to protect the board to be board to b | he I-8xx7-80<br>æ C386 vers<br>he Flash me                       | , open the<br>ion of 2.7)<br>mory.                              | cover and<br>. Then put                                       | find out the<br>the JP2 in "I                                              | jumper(JF<br>₋ock" (2 a              | 2) on CPU<br>nd 3) position           |
| ROH                                                              |                                                                                                    |                                                                  |                                                                 |                                                               |                                                                            |                                      |                                       |
| Software Writ                                                    | e-Protect M                                                                                                    | ethod:                                                           |                                                                 |                                                               |                                                                            |                                      |                                       |
| User must<br>Flash merr<br><u>www.icpda</u><br><u>http://www</u> | update the d<br>ory. Our late<br><u>s.com &gt; Prod</u><br>icpdas.com/                                                                                                    | river of I-843<br>est released o<br>ducts > Softw<br>products/PA | 87/8837/84<br>driver can<br><u>vare &gt; ISa</u><br>C/i-8000/is | 17/8817 c<br>be obtaine<br><u>GRAF &gt; D</u><br>sagraf-link. | r I-8437-80/8<br>ed at the follo<br><u>priver</u> or<br><u>htm</u> (Please | 8837-80 to<br>wing web<br>extract th | o protect the<br>site:<br>e zip file) |
| Example:<br>*** Use I-843-{                                      | 307/8837-80                                                                                                    | driver 4.14 a                                                    | as an exan                                                      | nple ***                                                      |                                                                            |                                      |                                       |
| 1. Create a                                                      | file folder na                                                                                                    | med "8xx7_8                                                      | 30" in your                                                     | hard drive                                                    | e. (Ex. "c:\ 8x                                                            | x7_80")                              |                                       |
| 2. Copy "r<br>file into y                                        | apdos\ISaG<br>our folder "8>                                                                                                    | RAF\8000\dr<br>xx7_80".                                          | iver\80M\₄                                                      | 4.14∖" all                                                    | files from CD                                                              | _ROM or                              | extract the zi                        |
| 3. Run "c:∖8                                                     | 8xx7_80\718                                                                                                    | 8xw.exe" in y                                                    | your hard                                                       | drive.                                                        |                                                                            |                                      |                                       |
| 4. Link COM<br>0915). If                                         | /1 or COM2<br>you use othe                                                                                                    | of your PC to<br>r COM port                                      | o COM1 o<br>(ex. COM                                            | f the contro<br>5), please r                                  | oller through<br>nodify the fir                                            | a RS-232<br>st line of "             | cable (CA-<br>7188xw.ini".            |
|                                                                  | C1 111<br>F<br>Xautoe<br>w25                                                                                                    | 5200 P0 D8<br>xec.bat Xis                                        | S1<br>a.exe                                                     | C5<br>F<br>Xau<br>w2!                                         | 0115200 P0<br>utoexec.bat                                                  | D8 S1<br>Xisa.exe                    |                                       |
| 5. Power of                                                      | f I-8x37-80, d                                                                                                    | connect pin "                                                    | INIT" to "II                                                    | NIT*COM"                                                      | and then por                                                               | wer it up.                           |                                       |
| 6. If the con                                                    | nection is Ol                                                                                                    | K, " i8000E-8                                                    | 30>" mess                                                       | ages will a                                                   | ppear on the                                                               | 7188xw s                             | screen.                               |
| I CP_DAS<br>SRAM:512<br>ECPU=RDO                                 | MiniOS7 for<br>2K, FLASH ME<br>2 1120]                                                                                                    | - I-8000E<80<br>MORY:512K                                        | MHz) Ver                                                        | . 2.01 bui                                                    | 1d 000,Nov                                                                 | <b>03 2005</b> 1                     | 16:47:52                              |
| D                                                                | L 04 4                                                                                                    | 0 EE 00 0E                                                       | 00 00 72                                                        |                                                               |                                                                            |                                      |                                       |

ICP DAS Co., Ltd. Technical document

| Classification ISaGRAF FAQ                                                                                                    |                                                                                   |       |         |       |      | No.       | 141-e |     |  |  |
|----------------------------------------------------------------------------------------------------|-----------------------------------------------------------------------------------|-------|---------|-------|------|-----------|-------|-----|--|--|
| Auth                                                                                                    | nor                                                                               | Spike | Version | 1.0.0 | Date | May, 2011 | Page  | 3/3 |  |  |
| 7. Press "Alt+F4" to auto download the files and reboot system. Wait about 90 sec. , DO NOT REMOVETHE POWER.                                                                                                    |                                                                                   |       |         |       |      |           |       |     |  |  |
| 8.                                                                                                    | 8. Type " dir " to make sure " autoexec.bat " and " isa_nf.exe " are well burned. |       |         |       |      |           |       |     |  |  |
|                                                                                                    | i8000E-80_UDP_NF>dir                                                              |       |         |       |      |           |       |     |  |  |
| 0>autoexec.bat 04/15/2011 18:31:10 14[0000E]8002:0000-8002:000D<br>1>isa_nf.exe 05/10/2011 18:41:19 193304[2F318]8004:000E-AF36:0005<br>Total File number is 2 Free space=265338 bytes<br>i8000E-80_UDP_NF>_                                  |                                                                                   |       |         |       |      |           |       |     |  |  |
| <ol> <li>Press "Alt+X" to exit "188xw.exe", remove the connection between "INIT" - "INIT*COM",<br/>and recycle the power of the controller to protect the Flash memory.</li> </ol>                                                            |                                                                                   |       |         |       |      |           |       |     |  |  |
| <ol> <li>If you want to download ISaGRAF Driver or ISaGRAF program, must retry step 5 to 9.<br/>Attention: Step 7 is press "Ctrl+F4" to auto download the files and reboot system. Wait<br/>about 90 sec., DO NOT REMOVETHE POWER.</li> </ol> |                                                                                   |       |         |       |      |           |       |     |  |  |
| 11. Type " dir " to make sure " autoexec.bat " and " isa.exe " are well burned.                                                                                                    |                                                                                   |       |         |       |      |           |       |     |  |  |
|                                                                                                    | i8000E-80>dir                                                                     |       |         |       |      |           |       |     |  |  |
| 0)autoexec.bat 04/15/2011 18:31:10 14[0000E]8002:0000-8002:000E<br>1)isa.exe 03/04/2011 17:18:16 194246[2F6C6]8004:000E-AF71:0004<br>Total File number is 2 Free space=264396 bytes                                                           |                                                                                   |       |         |       |      |           |       |     |  |  |
|                                                                                                    |                                                                                   |       |         |       |      |           |       |     |  |  |
|                                                                                                    |                                                                                   |       |         |       |      |           |       |     |  |  |
|                                                                                                    |                                                                                   |       |         |       |      |           |       |     |  |  |
|                                                                                                    |                                                                                   |       |         |       |      |           |       |     |  |  |
|                                                                                                    |                                                                                   |       |         |       |      |           |       |     |  |  |
|                                                                                                    |                                                                                   |       |         |       |      |           |       |     |  |  |
|                                                                                                    |                                                                                   |       |         |       |      |           |       |     |  |  |
|                                                                                                    |                                                                                   |       |         |       |      |           |       |     |  |  |
|                                                                                                    |                                                                                   |       |         |       |      |           |       |     |  |  |